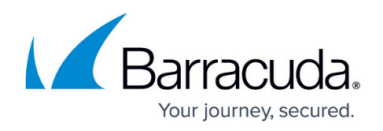

# How to Set Log Analytics to a Specific Version in Azure

#### https://campus.barracuda.com/doc/99619998/

In certain cases, it may be necessary to set the Log Analytics version of your CloudGen Firewall in Azure to a specific value. Follow the steps in this article to pin your Log Analytics version.

If you disconnect and reconnect the **Log Analytics workspace** through the Azure portal after pinning the Log Analytics version, your changes will be lost. In this case, repeat the steps in this article to pin the version again if you still need this feature.

#### **Before You Begin**

• To enable log streaming to Log Analytics on your CloudGen Firewall, see <u>How to Configure Log</u> <u>Streaming to Microsoft Azure Log Analytics</u>.

# Step 1. (optional) Disconnect the Log Analytics Workspace from Your CloudGen Firewall

This step is necessary only if your **Log Analytics workspace** is already connected to your CloudGen Firewall.

- 1. Log into the Azure portal: <u>https://portal.azure.com</u>
- 2. In the left menu, click All Services and go to Log Analytics workspaces.

#### All services

| All        | Log Analytics                                                                                                    |                                                              |
|------------|----------------------------------------------------------------------------------------------------|--------------------------------------------------------------|
| Favorites  | P Log Analytics workspaces                                                                                                    | Activity log                                                 |
| Recents    | Data Lake Analytics     Resource time Microsoft Data International discrete for the Microsoft Data International discrete for the Microsoft Data Internatio | Azure Synapse Analytics                                      |
| Categories | <ul> <li>Resource type: Microsoft.DataLakeAnarytics/accounts</li> </ul>                                                                                                    | Neywords. Analytics, synapseanalytics                        |
| General    | Logic apps<br>Keywords: Logic, Logic Apps, LogicApps; Resource type: MicrosoftLogic/work                                                                                                    | Bata Catalog<br>Resource type: Microsoft.DataCatalog/catalog |
| Compute    | 🐥 Change Analysis                                                                                                    | Operation log (classic)                                      |
| Networking | Service catalog managed application definitions                                                                                                    |                                                              |

3. In the search bar, enter the name of the **Log Analytics workspace** where your CloudGen Firewall is connected to.

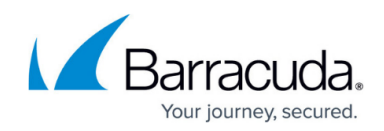

| Microsoft Azure   |                            | ₽ Search re                             | esources, services, and docs |               | [ |
|-------------------|----------------------------|-----------------------------------------|------------------------------|---------------|---|
|                   | Home > Log Analytics works | spaces                                  |                              |               |   |
| Create a resource | Log Analytics works        | paces                                   |                              |               |   |
| 🛧 Home            | + Add E Edit columns       | C Refresh                               |                              |               |   |
| 📼 Dashboard       | •                          | • • • • • • • • • • • • • • • • • • • • |                              |               |   |
| All services      | Subscriptions:             |                                         |                              |               |   |
| 🛨 FAVORITES       | Campus                     | All resource groups                     | ~                            | All locations | ~ |
|                   | 1 items                    |                                         |                              |               |   |
|                   | NAME †↓                    | RESOURCE GROUP 1                        | LO                           | CATION 1      |   |
| 💓 Resource groups |                            |                                         |                              |               |   |

- 4. To open the workspace, click on the entry of the **Log Analytics workspace** where your CloudGen Firewall is connected to.
- 5. Click on **Virtual machines** in the workspace.

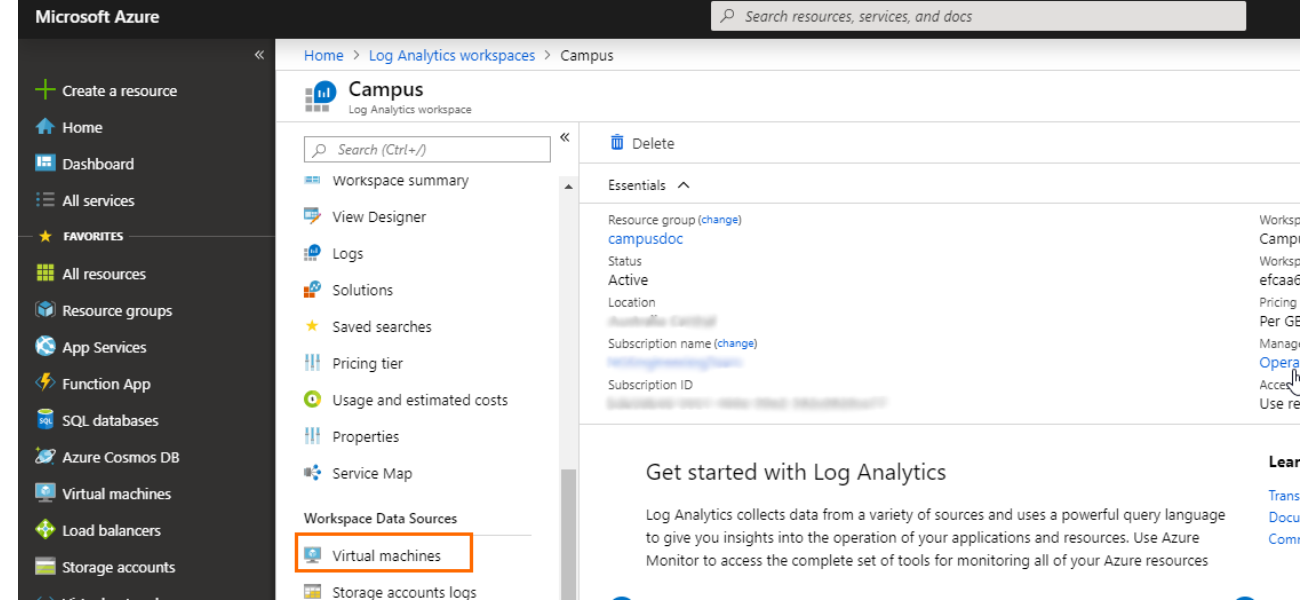

6. In the search bar, enter the name of your virtual machine to filter the results.

| Microsoft Azure     |                                        | $\mathcal P$ Search reso | urces, services, and docs |              |
|---------------------|----------------------------------------|--------------------------|---------------------------|--------------|
|                     | Home > Log Analytics workspaces > Ca   | ampus - Virtual machines |                           |              |
| + Create a resource | Campus - Virtual machin                | nes                      |                           |              |
| 🛧 Home              | ~~~~~~~~~~~~~~~~~~~~~~~~~~~~~~~~~~~~~~ | Defresh 2 Help           |                           |              |
| 📴 Dashboard         |                                        | Viceliesii ; heip        |                           |              |
| All services        | Workspace summary                      | ial-rm-gp801-rc-02       | 8 selected V              | 2 selected V |
|                     | 🦻 View Designer                        | NAME                     | LOG ANALYTICS CONNECTION  | 05           |
|                     | Logs                                   |                          |                           | 1            |
| All resources       | P Solutions                            | ai-rm-gp801-rc-02        | This workspace            | LINUX        |
| Resource groups     | ★ Saved searches                       |                          |                           |              |

- 7. Click on the entry of the virtual machine of the CloudGen Firewall you want to pin the Log Analytics version for.
- 8. Click **Disconnect** to disconnect your CloudGen Firewall from the Log Analytics workspace.

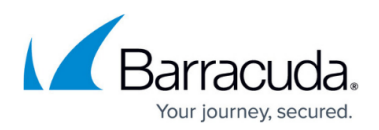

| Microsoft Azure                                    | 𝒫 Search resources, services, and docs                                           |
|----------------------------------------------------|----------------------------------------------------------------------------------|
|                                                    | Home > Log Analytics workspaces > Campus - Virtual machines > ial-rm-gp801-rc-02 |
| + Create a resource                                | ial-rm-gp801-rc-02 $\Box$ ×                                                      |
| 🛧 Home                                             |                                                                                  |
| 📴 Dashboard                                        |                                                                                  |
| i≡ All services                                    | Status                                                                           |
| ★ FAVORITES                                        | This workspace                                                                   |
| All resources                                      |                                                                                  |
| 📦 Resource groups                                  | Workspace Name<br>Campus                                                         |
| 🔇 App Services                                     |                                                                                  |
| Function App                                       | Message                                                                          |
| To confirm that y                                  | ou want to disconnect the virtual machine, click <b>Yes</b> .                    |
| Microsoft Azure                                    | $\mathcal P$ Search resources, services, and docs                                |
|                                                    | Home > Log Analytics workspaces > Campus - Virtual machines > ial-rm-gp801-rc-02 |
| + Create a resource                                | ial-rm-gp801-rc-02 □ ×                                                           |
| 🛧 Home                                             | Virtual machine                                                                  |
| 🖪 Dashboard                                        |                                                                                  |
| All services                                       | Disconnect                                                                       |
| 🕂 🛧 FAVORITES ———————————————————————————————————— | Do you want to disconnect VM 'ial-rm-<br>gp801-rc-02'?                           |
| All resources                                      |                                                                                  |
| 📦 Resource groups                                  | Yes No                                                                           |
|                                                    |                                                                                  |

10. Wait until you are informed that it is successfully disconnected.

### Step 2. Set the Log Analytics Version

- 1. Log into the Azure portal: <u>https://portal.azure.com</u>
- 2. To open the **Cloud Shell**, click on the shell icon in the upper-right corner. Microsoft Azure  $\,\mathcal{P}\,$  Search resources, services, and docs **⊵ 4** ₽ ¢ ? Azure services See all (100+) > Create a resource Create a resource Ø.  $\langle - \rangle$ 🛧 Home ۲ als: SQL 🗔 Da Virtual machines App Services Storage accounts SQL databases Azure Database for Azure Cosmos DB PostgreSQL servers Kubernetes services Function App  $\equiv$  All services 🛨 F/ Microsoft Learn Azure Monitor Security Center Cost Management 101 Ŝ A Learn Azure with free online training from Microsoft Secure your apps and infrastructure Monitor your apps and infrastructure Analyze and optimize your cloud spend for free rce groups Services
- 3. Select **Bash** in the **Cloud Shell** menu.

# Barracuda CloudGen Firewall

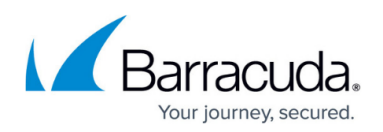

| *                                                                                                    |                                                                                                    |                                                                                                    |                                                                                                 |                                                                                                    |
|----------------------------------------------------------------------------------------------------|----------------------------------------------------------------------------------------------------|----------------------------------------------------------------------------------------------------|-------------------------------------------------------------------------------------------------|----------------------------------------------------------------------------------------------------|
| Create a resource                                                                                                    | Azure services See all (100+) >                                                                                                    | Create a resource >                                                                                                    |                                                                                                 |                                                                                                    |
| Home                                                                                                    | A A A A A A A A A A A A A A A A A                                                                                                    | SQL                                                                                                    | 👼 🛛 📿                                                                                           | 👬 🎸                                                                                                    |
| Dashboard                                                                                                    | Virtual machines App Services                                                                                                    | Storage accounts SQL databases                                                                                                    | Azure Database for Azure Cosmos DB                                                              | Kubernetes Function App                                                                                                    |
| All services                                                                                                    |                                                                                                    |                                                                                                    | PostgreSQL servers                                                                              | services                                                                                                    |
| FAVORITES                                                                                                    |                                                                                                    |                                                                                                    |                                                                                                 |                                                                                                    |
| All resources                                                                                                    | Microsoft Learn                                                                                                    | Azure Monitor<br>Monitor your apps and                                                                                                    | Security Center<br>Secure your apps and                                                         | Cost Management<br>Analyze and optimize your                                                                                                    |
| Resource groups                                                                                                    | online training from<br>Microsoft                                                                                                    | infrastructure                                                                                                    | infrastructure                                                                                  | cloud spend for free                                                                                                    |
|                                                                                                    | Interesent                                                                                                    |                                                                                                    |                                                                                                 |                                                                                                    |
| App Services                                                                                                    |                                                                                                    |                                                                                                    |                                                                                                 |                                                                                                    |
| App Services<br>Function App                                                                                                    |                                                                                                    |                                                                                                    |                                                                                                 |                                                                                                    |
| App Services<br>Function App<br>SQL databases                                                                                                    | Recent resources See all your rec                                                                                                    | cent resources > See all your resources >                                                                                                    |                                                                                                 | Useful links                                                                                                    |
| App Services<br>Function App<br>SQL databases<br>? Azure Cosmos DB                                                                                                    | Recent resources See all your rec                                                                                                    | cent resources > See all your resources > TYPE                                                                                                    | LAST VIEWED                                                                                     | Useful links<br>Technical Documentation                                                                                                    |
| App Services<br>Function App<br>SQL databases<br>? Azure Cosmos DB<br>Virtual machines                                                                                                    | Recent resources See all your rec                                                                                                    | tent resources > See all your resources > TYPE Log Analytics workspace                                                                                                    | LAST VIEWED<br>13 min ago                                                                       | Useful links<br>Technical Documentation [2]<br>Azure Services [2]<br>Becent faunce Inductor [2]                                                                   |
| App Services Function App SQL databases Aure Cosmos DB Virtual machines Load balancers                                                                                                    | Recent resources See all your rec<br>NAME<br>Campus<br>alena-oms-04                                                                                                    | tent resources > See all your resources > TYPE Log Analytics workspace Log Analytics workspace                                                                               | LAST VIEWED<br>13 min ago<br>26 min ago                                                         | Useful links<br>Technical Documentation [2]<br>Azure Services [2]<br>Recent Azure Updates [2]<br>Azure Blog [2]                                                   |
| App Services<br>Function App<br>SQL databases<br>Azure Cosmos DB<br>Virtual machines<br>Load balancers<br>Storage accounts                                                                                       | Recent resources See all your rec<br>NAME<br>Campus<br>alena-oms-04<br>SarracudaCGFW                                                                                                    | cent resources     >     See all your resources     >       TYPE     Log Analytics workspace       Log Analytics workspace       Virtual machine                             | LAST VIEWED<br>13 min ago<br>26 min ago<br>32 min ago                                           | Useful links<br>Technical Documentation 🖄<br>Azure Services 🖄<br>Recent Azure Updates 🖾<br>Azure Blog 🖾                                                           |
| App Services<br>Function App<br>SQL databases<br>Azure Cosmos DB<br>Virtual machines<br>Load balancers<br>Storage accounts<br>Virtual networks                                                                   | Recent resources See all your rec<br>NAME<br>Campus<br>alena-oms-04<br>BarracudaCGFW<br>(*) CampusDOC                                                                                                    | cent resources     > See all your resources       TYPE       Log Analytics workspace       Log Analytics workspace       Virtual machine       Resource group                | LAST VIEWED<br>13 min ago<br>26 min ago<br>32 min ago<br>32 min ago                             | Useful links<br>Technical Documentation 🖄<br>Azure Services 🖄<br>Recent Azure Updates 🖄<br>Azure Blog 🖄<br>Azure mobile app                                       |
| App Services         Function App         SQL databases         Azure Cosmos DB         Virtual machines         Load balancers         Storage accounts         Virtual networks         Azure Active Directory | Recent resources See all your rec<br>NAME<br>Campus<br>alena-oms-04<br>SarracudaCGFW<br>(c) CampusDOC<br>(c) ial-rm-gp801-rc-02                                                                                                    | tent resources > See all your resources ><br>TYPE<br>Log Analytics workspace<br>Log Analytics workspace<br>Virtual machine<br>Resource group<br>Resource group               | LAST VIEWED<br>13 min ago<br>26 min ago<br>32 min ago<br>32 min ago<br>54 min ago               | Useful links<br>Technical Documentation 2<br>Azure Services 2<br>Recent Azure Updates 2<br>Azure Blog 2<br>Azure Blog 2<br>Azure mobile app                       |
| App Services Function App Solut databases Cosmos DB Virtual machines Load balancers Storage accounts Virtual networks Azure Active Directory Monitor                                                             | Recent resources     See all your recover       NAME     Image: Campus       Image: CampusDec     Image: CampusDec       Image: CampusDec     Image: CampusDec       Image: CampusDec     Image: CampusDec       Image: Image: CampusDec     Image: CampusDec       Image: Image: Image: Image: CampusDec     Image: Image: CampusDec       Image: Image: Image: Image: Image: CampusDec     Image: Image: CampusDec       Image: Image: Image: Image: Image: Image: Image: CampusDec     Image: Image: Image: CampusDec       Image: Image: | tent resources > See all your resources > TYPE Log Analytics workspace Log Analytics workspace Virtual machine Resource group Resource group Virtual machine Virtual machine | LAST VIEWED<br>13 min ago<br>26 min ago<br>32 min ago<br>32 min ago<br>54 min ago<br>55 min ago | Useful links<br>Technical Documentation [2]<br>Azure Services [2]<br>Recent Azure Updates [2]<br>Azure Blog [2]<br>Azure mobile app<br>Martine anthe<br>App Store |

4. Enter the following command in the shell and press enter to run it:

```
az vm extension set --name OmsAgentForLinux --publisher
Microsoft.EnterpriseCloud.Monitoring --version <version_number> --no-
auto-upgrade --no-wait --force-update --protected-settings
'{"workspaceKey": "<workspace_key>"}' --settings '{"workspaceId":
"<workspace_id>"}' --resource-group "<rg_name>" --vm-name "<vm_name>"
```

5. The Log Analytics version of your CloudGen Firewall is now set to the specified version.

## Barracuda CloudGen Firewall

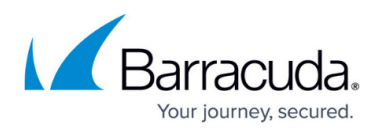

#### Figures

- 1. oms\_01.png
- 2. workspace.png
- 3. workspace\_vm.png
- 4. vm.png
- 5. disconnect\_vm.png
- 6. confirmation\_disconnect.png
- 7. cloud\_shell.png
- 8. cloud\_shell\_bash.png

© Barracuda Networks Inc., 2024 The information contained within this document is confidential and proprietary to Barracuda Networks Inc. No portion of this document may be copied, distributed, publicized or used for other than internal documentary purposes without the written consent of an official representative of Barracuda Networks Inc. All specifications are subject to change without notice. Barracuda Networks Inc. assumes no responsibility for any inaccuracies in this document. Barracuda Networks Inc. reserves the right to change, modify, transfer, or otherwise revise this publication without notice.